### Using S. cerevisiae Orthologs to Predict Fungal Pathogen Biology

Antifungal agents such as azoles are used to treat infections with *Candida* species. Unfortunately, the opportunistic fungal pathogen *C. glabrata* possesses a relatively high intrinsic resistance to azoles, and also becomes resistant to azole treatment quickly.

Mitochondrial dysfunction and loss of the mitochondrial genome have been proposed as mechanisms by which *C. glabrata* acquires azole resistance. To exploit the loss of mitochondrial function in resistant *C. glabrata* isolates, researchers may be able to target proteins or pathways that become essential only when the mitochondrial genome is absent. This is based on the idea of synthetic lethality–a type of genetic interaction where the loss of two or more nonessential genes in combination results in cell inviability.

Genetic interactions such as synthetic lethality are richly documented for the budding yeast *S. cerevisiae*, but not as much for many other fungal species. By examining known genetic interactions in *S. cerevisiae*, we can predict synthetic lethal relationships in *C. glabrata* and other fungal pathogens.

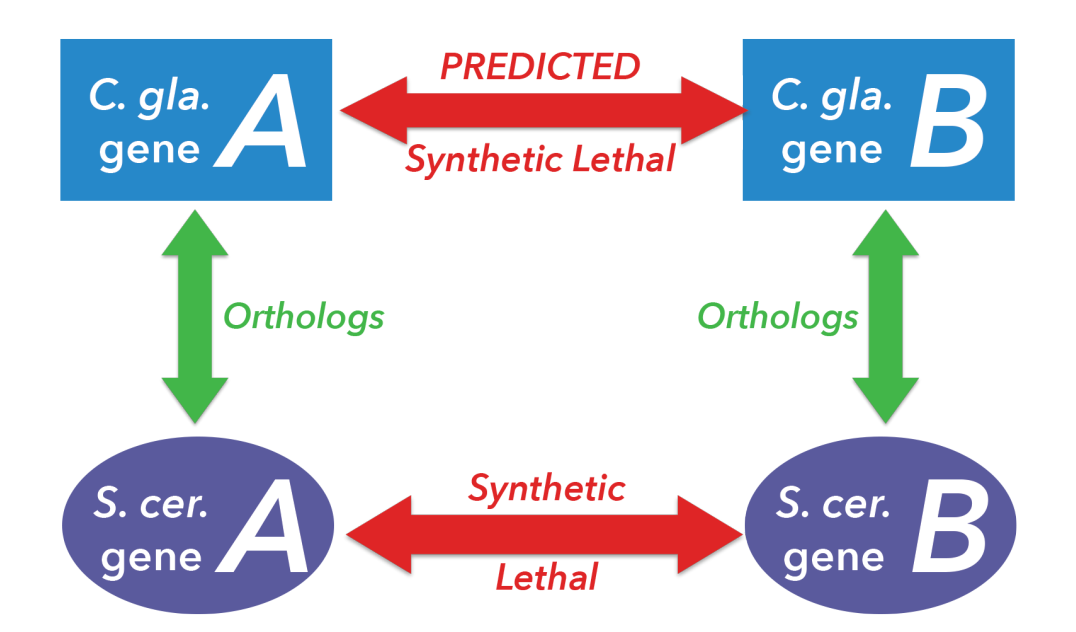

If conserved, these synthetic lethal interactions may reveal future antifungal targets for use against azole-resistant strains in the clinic. Using known synthetic lethal interactions in the *S. cerevisiae* genome, predict potentially conserved synthetic lethal interactions for mitochondrial genes in *C. glabrata*.

### **1.** Obtain a list of all genes encoded in the mitochondrial genome of *C*. *glabrata:*

• On the CGD homepage (http://www.candidagenome.org), open the Search tab in the yellow toolbar and select Advanced Search.

| CGD      | <i>Candida</i><br>Genome | Database           |                     |                    |          |                               | About                                                | Site Map How search our site                 | to Cite Help 🗗 🖂         |
|----------|--------------------------|--------------------|---------------------|--------------------|----------|-------------------------------|------------------------------------------------------|----------------------------------------------|--------------------------|
| Home     | Search                   | GBrowse            | JBrowse             | Sequence           | GO       | Tools                         | Literature                                           | Download                                     | Community                |
|          | BLAST                    | inder              |                     |                    | New a    | and Note                      | worthy                                               |                                              |                          |
| Sec. 1   | GO Slim M                | apper              |                     |                    |          |                               | -                                                    |                                              |                          |
|          | Text Searc               | h                  |                     |                    | C. lus   | <i>itania</i> e sti           | rain CBS 6936                                        | sequence a                                   | nd BLAST                 |
|          | Primers                  |                    | · · ·               |                    | ualase   |                               |                                                      |                                              |                          |
|          | PatMatch                 |                    |                     |                    | des      | e sequence a<br>scribed in Du | and annotation of C<br>rrens <i>et al.</i> (2017), h | <i>lusitaniae</i> strain<br>las been made av | CBS 6936,<br>vailable at |
|          | Advanced                 | Search             |                     |                    | fea      | tures, gff files              | and protein domain                                   | predictions. In ad                           | dition, <i>C</i> .       |
|          | GFP-labe                 | eled Dam1 Comp     | lex proteins in D/  | API-stained nuclei | by<br>we | our multi-spec                | cies BLAST tool. The                                 | e sequence and a                             | annotation               |
|          | _                        | or Edura Duraok ar | la valaj Domian, On |                    | (Po      | osted Februa                  | ry 27, 2018)                                         |                                              |                          |
| About CG | D                        |                    |                     |                    | CGD      | Curation N                    | lews                                                 |                                              |                          |

- In Step 1 of the Advanced Search, select Candida glabrata CBS138 as your strain.
- In Step 2, check the "Select all chromosomal features" checkbox.
- In Step 3, specify that that you are looking for mitochondrial genes by selecting "mito\_C\_glabrata\_CBS138" as the chromosome.

| Advanced Search:                                                                                                    | Search Clear a                                                                                                    | all      |
|----------------------------------------------------------------------------------------------------|----------------------------------------------------------------------------------------------------|----------|
| Step 1: Select strain ( REQUIRED ) <ul> <li>Select a strain to limit search results</li> </ul>                                                                                                    | Candida glabrata CBS138 🖸                                                                                                    |          |
| Step 2: Select chromosomal feature ( REQUIRED ) <ul> <li>Select one or more feature types</li> </ul>                                                                                                    | ORF       repeat_region         autocatalytically_spliced_intron       retrotransposon         blocked_reading_frame       snRNA         centromere       snoRNA         long_terminal_repeat       tRNA         multigene locus       telomeric_repeat         ncRNA       not in systematic sequence         pseudogene       rRNA         RNA                                                                                                    |          |
| <ul> <li>Step 3: Narrow results ( OPTIONAL )</li> <li>Select search criteria to return specific types of genes. Results will match all selected criteria.</li> <li>Select search criteria by clicking on a checkbox, filling in a dialog box, or selecting a menu option.</li> <li>Select or unselect multiple options for Chromosomes and GO terms by pressing the Control (PC) or Command (Mac) key while clicking.</li> </ul> | Annotation/sequence properties:         Is a feature that is         Alternatively spliced         Dubious         Uncharacterized         Verified         not physically mapped         transposable element gene         Merged/Split         Deleted         Deleted from Assembly 20         Deleted from Assembly 21         The default search excludes Deleted features.         Has introns (excluding UTR introns)         Yes       No         Is on the following chromosome or contig sequence(s):         (The "Al" option includes unmapped features; to specifically exclude unmapped features, select each of the chromosomes of interest rather than "All")         ChrL.C.glabrata_CBS138         ChrK.C.glabrata_CBS138         ChrM.C.clabarata_CBS138 | ND<br>ND |

- Click on "Search". A results page will follow, listing out 37 features in the *C*. *glabrata* mitochondrial genome.
- Scroll to the bottom of the page and click on the "Download All Search Results" link.

| CaglfMt30                                                                                                    | tRNA:<br>Uncharacterized | tL(UAA)4mt | Mitochondrial leucine th         | RNA, has UAA anticodon               | mito_C_glabrata_CBS138:17616 to 17697  <br>GBrowse |                         |                            |  |  |  |
|----------------------------------------------------------------------------------------------------|--------------------------|------------|----------------------------------|--------------------------------------|----------------------------------------------------|-------------------------|----------------------------|--|--|--|
|                                                                                                    |                          |            |                                  |                                      |                                                    | Relative<br>Coordinates | Chromosomal<br>Coordinates |  |  |  |
|                                                                                                    |                          |            |                                  |                                      | Noncoding_exon                                     | 1 to 82                 | 17,616 to 17,697           |  |  |  |
| ort by : Sys                                                                                                    | tematic Name             | C C        | 60!<br>e list displayed above or | r download information for this list |                                                    |                         |                            |  |  |  |
| Analyze gene list: further analyze the gene list displayed above or download information for this list         Further<br>Analyse:       GO Term Finder<br>Find common features of<br>senes in list       GO Slim Mapper<br>Sort genes in list in to broad<br>categories       View GO Annotation Summary |                          |            |                                  |                                      |                                                    |                         |                            |  |  |  |
| Download All Search Results<br>Download all the data retrieved by very Download selected information for entire gene list. Available information types include Sequence,<br>Coordinates, GO annotations, Phenotype.                                                                                       |                          |            |                                  |                                      |                                                    |                         |                            |  |  |  |

# 2. Use FungiDB to find *S. cerevisiae* orthologs of *C. glabrata* mitochondrial genes:

• Open the FungiDB homepage (http://fungidb.org/). In the "Search for Genes" box, open the "Annotation, curation and identifiers" section and click on "Gene ID(s)".

| Release 36<br>19 Feb 201                                                                                                    | 8                                             |                                                                                                    | A EuPathDB Project                                                                                                    |
|----------------------------------------------------------------------------------------------------|-----------------------------------------------|----------------------------------------------------------------------------------------------------|----------------------------------------------------------------------------------------------------|
| Home New Search - My Strategies                                                                                                    | My Basket (0) Tools - Data Summary -          | Gene ID:<br>Ab:<br>Downloads × Community × Analyze My Ex;                                                                                                    | NCU06658 Gene Text Search: synth*<br>out FungiDB   Help   Login   Register   Contact Us V F Compared to the periment NEW // My Favorites                                                                                                    |
| Data Summary                                                                                                    | Search for Genes                              | Search for Other Data Types                                                                                                    | Tools                                                                                                    |
| News and Tweets         9. 19 February 2018 FungiDB 36 Released         9. 10 Eccember 2017 FungiDB 38 Released         9. 7 September 2017 FungiDB 38 Released         9. 7 September 2017 FungiDB 38 Released         March 2017 FungiDB 38 Released         March 2018 Released         March 2018 Released | expand all   collapse all   Find a search   C | expand all [collapse all<br>Find a search<br>Popset Isolate Sequences<br>Genomic Sequences<br>SNPs<br>ESTs<br>ORFs<br>ORFs<br>Compounds<br>Expand all [collapse all | BLAST<br>Identify Sequence Similarities<br>Results Analysis<br>Concentration of the second second seco |

- Using your exported file from CGD, copy and paste the ORF names of the *C*. *glabrata* mitochondrial genes into the box. Click on "Get Answer".
- In the Search Strategy panel, click on the red "Add Step" button. In the resulting popup window, click on "Transform by orthology".
- In the "**Organism**" list, search for "cerevisiae". Select "Saccharomyces cerevisiae S288C", and then hit "Run Step".
- 11 orthologs in *S. cerevisiae* will be returned. Download this list by clicking on the "**Download**" link on the top right side of the table.

| Ge | ne Results     | Genome View      | Analyze Resu           | Its                        |                                              |                         |                         |                        |                |
|----|----------------|------------------|------------------------|----------------------------|----------------------------------------------|-------------------------|-------------------------|------------------------|----------------|
|    | Advanc         | ed Paging        |                        |                            |                                              |                         | Downl                   | oad Add to Bask        | et Add Columns |
| 1  | 🔷 🌲 Gene<br>ID | Transcript<br>ID | 韋 Organism 🕹           | Genomic<br>Location (Gene) | Product<br>Description                       | Input<br>Ortholog(s)    | 🗢 Ortholog 🥝 🔒<br>Group | ≑ Paralog 🔕 🔒<br>count | Ortholog 3 1   |
| 40 | Q0130          | Q0130-t26_1      | S. cerevisiae<br>S288c | KP263414:46,72346,953(+)   | F0 ATP synthase subunit c                    | CaglfMp10               | OG5_126818              | 0                      | 78             |
| 1  | Q0045          | Q0045-t26_1      | S. cerevisiae<br>S288c | KP263414:13,81826,701(+)   | cytochrome c oxidase<br>subunit 1            | CaglfMp04,<br>CaglfMp07 | OG5_128358              | 1                      | 43             |
| 1  | Q0070          | Q0070-t26_1      | S. cerevisiae<br>S288c | KP263414:13,81823,167(+)   | intron-encoded DNA<br>endonuclease al5 alpha | CaglfMp04,<br>CaglfMp07 | OG5_128358              | 1                      | 43             |
| 1  | Q0105          | Q0105-t26_1      | S. cerevisiae<br>S288c | KP263414:36,54043,647(+)   | cytochrome b                                 | CaglfMp03               | OG5_128504              | 1                      | 31             |
| 1  | Q0120          | Q0120-t26_1      | S. cerevisiae<br>S288c | KP263414:36,54042,251(+)   | intron-encoded RNA<br>maturase bl4           | CaglfMp03               | OG5_128504              | 1                      | 31             |

• In the download options menu, select "**Tab delimited (Excel) – choose a pre-**configured table". Set the Download Type as Excel File, then hit Get.

#### 3. Import the S. cerevisiae orthologs into YeastMine:

• Open the YeastMine homepage. You can access YeastMine from SGD by opening the Analyze tab and selecting **Gene Lists**, clicking the YeastMine link in the upper right corner of the homepage, or by entering in the URL:https://yeastmine.yeastgenome.org

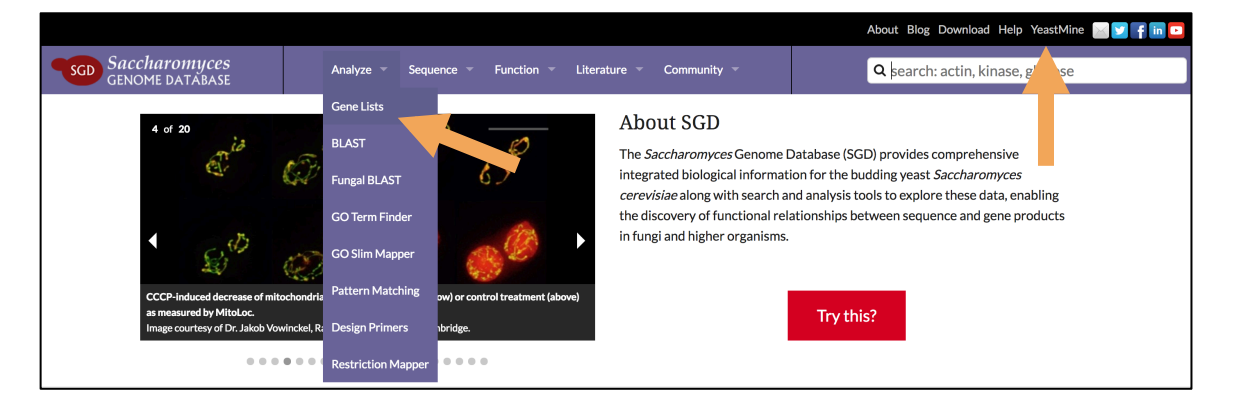

• Open the Excel file of *S. cerevisiae* orthologs that you downloaded earlier. To import these orthologs into YeastMine, copy and paste all entries in the **Gene ID** column of the Excel file into the "**Analyse**" box. Then, click on the purple "**ANALYSE**" button.

| SGD                                   | Yeast                                                                                       | Mine                                                                    | Search and retrieve S.<br>Data Updated on: Ap             | Video Tutoriala            | Holp                        | Login       |                                    |             |         |         |
|---------------------------------------|---------------------------------------------------------------------------------------------|-------------------------------------------------------------------------|-----------------------------------------------------------|----------------------------|-----------------------------|-------------|------------------------------------|-------------|---------|---------|
| Home                                  | Templates                                                                                   | Lists                                                                   | QueryBuilder                                              | Tools                      | Regions                     | Data Source | s API                              | L MyMine    | Theip   | Log III |
|                                       |                                                                                             |                                                                         |                                                           |                            |                             |             | Search                             | : e.g. act1 |         | GO      |
| identifier<br>ontology f<br>rad54, Ac | Search<br>Search YeastMir<br>or keyword for ge<br>erms, authors, abs<br>t1p, DNA binding, I | ne. Enter <b>nam</b><br>nes, proteins,<br>tract etc. (e.g.<br>Betel D). | e,<br>Gene<br>S. cere<br>Q0130<br>Q0140<br>Q0250<br>Q0275 | Analy<br>Enter a<br>wisiae | VSC<br>list of identifiers. |             | Welcome<br>See how YeastW<br>tour. | Back!       | r video |         |
|                                       | SEARCH                                                                                      |                                                                         |                                                           | A                          | NALYSE                      |             |                                    | TAKE A TOUR |         |         |

• A disambiguation page will be shown confirming your matches. 11 results should be shown. Name your gene list something descriptive, such as: "List 1: S. cerevisiae orthologs". Click on the green "Save a list of Genes" button.

| 3efore we show you the results                    |           |                     |      |        |                      |                    |                |  |  |  |  |
|---------------------------------------------------|-----------|---------------------|------|--------|----------------------|--------------------|----------------|--|--|--|--|
| Choose a name for the li                          | st        |                     | _    |        |                      |                    |                |  |  |  |  |
| List 1: S. cerevisie orthologs                    |           |                     |      |        |                      |                    |                |  |  |  |  |
| Add additional matches                            |           |                     |      |        |                      |                    |                |  |  |  |  |
| You entered: 11 identifiers<br>We found: 11 Genes |           |                     |      |        |                      |                    |                |  |  |  |  |
| Summary 1                                         |           |                     |      |        |                      | Dor                | vnload summar; |  |  |  |  |
| Direct Hits 7                                     | 0         |                     |      |        |                      |                    |                |  |  |  |  |
| Page 1 of 3 < 1 2 3 🔸                             |           |                     |      |        |                      | 5 rows             | per page 🔻     |  |  |  |  |
| Identifier you provided                           | Match 🚺   |                     |      |        |                      |                    |                |  |  |  |  |
| identiller you provided                           | symbol    | organism short name | name | length | secondary identifier | primary identifier | class          |  |  |  |  |
| Q0060                                             | AI3       | S. cerevisiae       |      | 6179   | Q0060                | S000007263         | ORF            |  |  |  |  |
| 00070                                             | AI5 ALPHA | S. cerevisiae       |      | 9350   | Q0070                | S000007265         | ORF            |  |  |  |  |

## 4. In YeastMine, find all synthetic lethal interactions for the *S. cerevisiae* orthologs by using the Gene $\rightarrow$ Interaction query:

- Return to the YeastMine homepage: https://yeastmine.yeastgenome.org
- In the "popular templates" toolbar in the middle of the page, open the **INTERACTIONS** tab and select the query **Gene** → **Interaction**.

| GENOME       | PROTEINS      | FUNCTION                    | PHENOTYPES | INTERACTIONS | REGULATION | HOMOLOGY | EXPRESSION | LITERATURE     |
|--------------|---------------|-----------------------------|------------|--------------|------------|----------|------------|----------------|
| Read more    |               |                             |            |              |            |          |            |                |
| Query for in | teractions:   |                             |            |              |            |          |            |                |
| Gene         | Interaction   |                             |            |              |            |          |            |                |
| Gene         | Complex +     | <ul> <li>Details</li> </ul> |            |              |            |          |            | ~ 25           |
| Compl        | ex 🔶 Details  | + Participants              |            |              |            |          |            | olar           |
| Literat      | ure 🔶 Interac | ction                       |            |              |            |          |            | oulartent      |
| » More que   | eries         |                             |            |              |            |          | <          | 0 <sup>1</sup> |

• Check the "**constrain to be IN**" checkbox. This allows you to input a list of genes. From the dropdown menu, select the list of *S. cerevisiae* orthologs you saved earlier in part 3. Click on the green **Show Results** button.

| Gene  Interaction Retrieve all interactions for a specified ge |                                          |            |
|----------------------------------------------------------------|------------------------------------------|------------|
| Gene                                                           |                                          |            |
| LOOKUP: act1                                                   |                                          |            |
| Constrain to be IN + saved G                                   | ene list List 1: S. cerevisiae orthologs | ÷          |
| Show Results                                                   |                                          | Edit Query |
| ee web service URL                                             | Perl   Python   Ruby   Java [help]       | export XML |

• The results table contains all genetic & physical interactions for the list of *S. cerevisiae* orthologs you inputted. To filter for only **synthetic lethal** interactions, find the **Interaction Detection Methods Identifier** column. At the top of this column is a set of small blue icons. Click on the rightmost **View Column Summary** icon, which looks like a bar graph.

| Trail: Query Gene                         | Intera<br>teractions for                                                                                                    | ction<br>a specified gene                   | 9.                                           |                                  |                                                          |                                                 |                                           |                                        |                                              |            |                                                                                |                                                      |                                                                      |                                               |
|-------------------------------------------|----------------------------------------------------------------------------------------------------|---------------------------------------------|----------------------------------------------|----------------------------------|----------------------------------------------------------|-------------------------------------------------|-------------------------------------------|----------------------------------------|----------------------------------------------|------------|--------------------------------------------------------------------------------|------------------------------------------------------|----------------------------------------------------------------------|-----------------------------------------------|
| 🖽 Manage                                  | Columns                                                                                                    | T Manage                                    | Filters                                      | Manage Rela                      | ationships                                               |                                                 |                                           |                                        |                                              | ۵.         | Save as List 🗸                                                                 | @ Genera                                             | te Python code                                                       |                                               |
| Showing 1 to                              | owing 1 to 25 of 482 rows                                                                                                    |                                             |                                              |                                  |                                                          | Rows p                                          | per page: 25                              | 5 <b>\$</b>                            | ⊢ €                                          | ←          | page 1                                                                         | → <b>→</b> -                                         | ÷I                                                                   |                                               |
| ▲ x ···· Y ini<br>Gene<br>Primary<br>DBID | ★ x ···· ▼     ↓     ↓     ↓     ↓     ↓     ↓     ↓     ↓     ↓     ↓     ↓     ↓     ↓     ↓     ↓     ↓     ↓     ↓     ↓     ↓     ↓     ↓     ↓     ↓     ↓     ↓     ↓     ↓     ↓     ↓     ↓     ↓     ↓     ↓     ↓     ↓     ↓     ↓     ↓     ↓     ↓     ↓     ↓     ↓     ↓     ↓     ↓     ↓     ↓     ↓     ↓     ↓     ↓     ↓     ↓     ↓     ↓     ↓     ↓     ↓     ↓     ↓     ↓     ↓     ↓     ↓     ↓     ↓     ↓     ↓     ↓     ↓     ↓     ↓     ↓     ↓     ↓     ↓     ↓     ↓     ↓     ↓     ↓     ↓     ↓     ↓     ↓     ↓     ↓     ↓     ↓     ↓     ↓     ↓     ↓     ↓     ↓     ↓     ↓     ↓     ↓     ↓     ↓     ↓     ↓     ↓     ↓     ↓     ↓     ↓     ↓     ↓     ↓     ↓     ↓     ↓     ↓     ↓     ↓     ↓     ↓     ↓     ↓     ↓     ↓     ↓     ↓     ↓     ↓     ↓     ↓     ↓     ↓     ↓     ↓     ↓     ↓     ↓     ↓     ↓     ↓     ↓     ↓     ↓     ↓     ↓     ↓     ↓     ↓     ↓     ↓     ↓     ↓     ↓     ↓     ↓     ↓     ↓     ↓     ↓     ↓     ↓     ↓     ↓     ↓     ↓     ↓     ↓     ↓     ↓     ↓     ↓     ↓     ↓     ↓     ↓     ↓     ↓     ↓     ↓     ↓     ↓     ↓     ↓     ↓     ↓     ↓     ↓     ↓     ↓     ↓     ↓     ↓     ↓     ↓     ↓     ↓     ↓     ↓     ↓     ↓     ↓     ↓     ↓     ↓     ↓     ↓     ↓     ↓     ↓     ↓     ↓     ↓     ↓     ↓     ↓     ↓     ↓     ↓     ↓     ↓     ↓     ↓     ↓     ↓     ↓     ↓     ↓     ↓     ↓     ↓     ↓     ↓     ↓     ↓     ↓     ↓     ↓     ↓     ↓     ↓     ↓     ↓     ↓     ↓     ↓     ↓     ↓     ↓     ↓     ↓     ↓     ↓     ↓     ↓     ↓     ↓     ↓     ↓     ↓     ↓     ↓     ↓     ↓     ↓     ↓     ↓     ↓     ↓     ↓     ↓     ↓     ↓     ↓     ↓     ↓     ↓     ↓     ↓     ↓     ↓     ↓     ↓     ↓     ↓     ↓     ↓     ↓     ↓     ↓     ↓     ↓     ↓     ↓     ↓     ↓     ↓     ↓     ↓     ↓     ↓     ↓     ↓     ↓     ↓     ↓     ↓     ↓     ↓     ↓     ↓     ↓     ↓     ↓     ↓     ↓     ↓     ↓     ↓     ↓     ↓     ↓     ↓     ↓     ↓     ↓     ↓     ↓     ↓     ↓     ↓     ↓     ↓     ↓     ↓     ↓     ↓ | ♦ × ··· ▼ III<br>Gene<br>Systematic<br>Name | ♦ X ···· Y<br>Int<br>Gene<br>Sgd Alias       | ≎ x ··· Y<br>Idd<br>Gene<br>Name | ★ x ···· ▼<br>Int<br>Gene<br>Organism<br>. Short<br>Name | ♦ X ···· Y III<br>Details<br>Annotation<br>Type | ♦ X ···· Y<br>Int<br>Details<br>Phenotype | ≎ x ····<br>▼ اسا<br>Details<br>Role 1 | ♦ × ··· 1<br>Particip<br>2<br>Standa<br>Name | oant<br>rd | ★ x ···· ▼ III<br>Interactions<br>Participant<br>2.<br>Secondary<br>Identifier | Interaction     Detection     Methods     Identifier | ≎×…▼ <u>III</u><br>Experiment<br>Name                                | ≎×…▼ <u>III</u><br>Details<br>interactionType |
| ©<br>\$000007260                          | OCX1                                                                                                    | <b>Q</b> 0045                               | Cytochrome<br>c oxidase<br>subunit 1<br>OXI3 | Cytochrome<br>c OXidase          | S.<br>cerevisiae                                         | high-<br>throughput                             | inviable                                  | Bait                                   | OIC1                                         |            | ♀YLR348C                                                                       | Synthetic<br>Lethality                               | Deutscher D, et<br>al.<br>(2006)-16941010-<br>Synthetic<br>Lethality | genetic                                       |
| ©<br>\$000007260                          | ⊖ COX1                                                                                                    | <b>Q</b> 0045                               | Cytochrome<br>c oxidase<br>subunit 1<br>OXI3 | Ovtochrome<br>c OXidase          | S.<br>cerevisiae                                         | high-<br>throughput                             | inviable                                  | Bait                                   | G FRD1                                       |            | ♥YEL047C                                                                       | Synthetic<br>Lethality                               | Deutscher D, et<br>al.<br>(2006)-16941010-<br>Synthetic<br>Lethality | genetic                                       |

• A window summarizing all entries for this column will open. Check the entry for **Synthetic Lethality** and hit Filter.

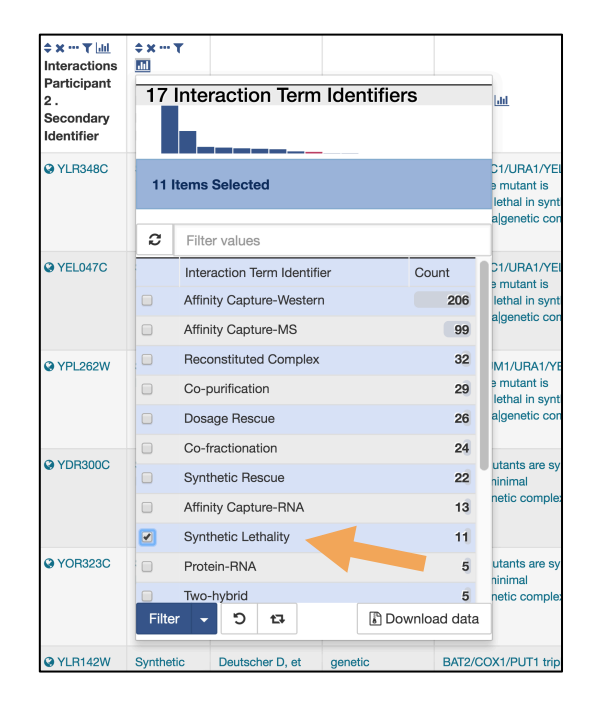

The table now contains only synthetic lethal interactions. To save the interactors into a gene list, click on the Save as List button and select the entry Gene > Interactions > Participant 2. Give your list a descriptive name such as "List 2: Synthetic lethal interactors, S. cerevisiae".

| Trail: Query<br>Gene                                                                                                    | Interations for | a specified ger | 16.                                         |                         |               |                      |          |                                 |                               |                                        |                      |     |                                                                |            |
|----------------------------------------------------------------------------------------------------|-----------------|-----------------|---------------------------------------------|-------------------------|---------------|----------------------|----------|---------------------------------|-------------------------------|----------------------------------------|----------------------|-----|----------------------------------------------------------------|------------|
| 🖽 Manage                                                                                                    | Columns         | ▼ Manage        | Filters Ka                                  | nage Relationshi        | ips           | <b>່ງ</b> Undo       | -        |                                 |                               | Save as                                | List 🗸               | @ G | enerate Python code                                            | - 🖹 Export |
| Showing 1 to 9 of 9 rows       Gene (1 Gene)         Gene (1 Gene)       Gene > Organism (1 Organism)         Gene (1 Gene)       Gene > Organism (1 Organism)         Gene (1 Gene)       Gene > Organism (1 Organism)         Gene (1 Gene)       Gene > Organism (1 Organism)         Gene (1 Gene)       Gene > Interactions > Details (9 Interaction Details)         Gene (1 Gene)       Gene > Interactions > Details (2 (9 Genes)         Primary Standard Systematic Gene       Gene > Interactions > Details > Experiment > Intel (0 Detection Methods (1 Interaction Term         BiD Name Name Sgd Alias       Gene > Interactions > Details > Experiment (1 Interact on the organism) |                 |                 |                                             |                         |               |                      | īerm)    | r III<br>tion<br>on<br>Is<br>er | ¢×⊷۲ اط<br>Experiment<br>Name | ¢×… ۲ اس<br>Details<br>interactionType |                      |     |                                                                |            |
| ©<br>S000007260                                                                                                    | OCX1            | <b>Q</b> 0045   | © cytochrome c<br>oxidase subunit 1<br>OXI3 | Pick items fro          | Create Lis    | st                   | _        |                                 | Add to                        | o List                                 |                      | c   | Deutscher D, et al.<br>(2006)-16941010-<br>Synthetic Lethality | genetic    |
| ©<br>\$000007260                                                                                                    | OCX1            | <b>Q</b> 0045   | Cytochrome c<br>oxidase subunit 1<br>OXI3   | Cytochrome<br>c OXidase | S. cerevisiae | genetic interactions | inviable | Bait                            | Q (RD)                        | Q YEL047C                              | Synthet<br>Lethality | C   | Deutscher D, et al.<br>(2006)-16941010-<br>Synthetic Lethality | genetic    |

• Access your new gene list by clicking on the Lists link in the top purple toolbar. Make sure that the View tab is open (see arrows).

| SGD                                                                                                    | Yeast]                 | Mine              | Search and retrieve S   | Search and retrieve S. cerevisiae data with YeastMine, populated by SGD and powered by InterMine. |                   |                            |            |                 |      |        |  |  |  |
|----------------------------------------------------------------------------------------------------|------------------------|-------------------|-------------------------|---------------------------------------------------------------------------------------------------|-------------------|----------------------------|------------|-----------------|------|--------|--|--|--|
|                                                                                                    | 100000                 | TITTE             | ata Updated on: Ap      | or-14-2018                                                                                        |                   |                            | Contact Us | Video Tutorials | Help | Log in |  |  |  |
| Home                                                                                                    | Templates              | Lists             | QueryBuilder            | Tools                                                                                             | Regions           | Data Sources               | API        | 🚨 MyMine        |      |        |  |  |  |
| Upload   Vie                                                                                                    | ew.                    |                   |                         |                                                                                                   |                   |                            | Search:    | e.g. act1       |      | GO     |  |  |  |
| Lists View your own and public lists, search by keyword and compare or combine the contents of lists. Click on a list to view graphs and summaries in an analysis page, select lists using checkboxes to perform set operations. Click 'Upload' above to import a new list. Filter: Reset Actions: Union   Oplintersect   Op Subtract   Op Asymmetric Difference   Copy in Delete   Options: Show descriptions   Show Tags |                        |                   |                         |                                                                                                   |                   |                            |            |                 |      |        |  |  |  |
|                                                                                                    |                        | You               | are not logged in. Logi | n to save lists p                                                                                 | ermanently and to | mark items as favourites 1 | A          |                 |      |        |  |  |  |
| List 2: S                                                                                                    | Synthetic lethal inter | ractors, S. cerev | visiae 9 Genes          |                                                                                                   |                   |                            |            |                 |      |        |  |  |  |
| List 1: S                                                                                                    | 6. cerevisiae ortholo  | ogs 11 Genes      |                         |                                                                                                   |                   |                            |            |                 |      |        |  |  |  |
| All Cura                                                                                                    | ated Macromolecula     | ar Complexes 5    | 94 Molecular Complexs   | ;                                                                                                 |                   |                            |            |                 |      |        |  |  |  |

• Export the list of synthetic lethal interactors by clicking on the **Export** button, and then on the **Download file** button.

| List Analysis for List 2: Synthetic lethal interactors, S. cerevisiae (9 Genes) |                                                 |                                                  |                                               |                               |                                                                                                    |
|---------------------------------------------------------------------------------|-------------------------------------------------|--------------------------------------------------|-----------------------------------------------|-------------------------------|----------------------------------------------------------------------------------------------------|
| III Manage Columns T Manage Filters                                             |                                                 |                                                  |                                               |                               | xport υποlogues                                                                                                    |
| ✓ Manage Relationships Showing 1 to 9 of 9 rows                                 |                                                 |                                                  |                                               |                               | A. fischert NRRL 181 (13) A. flavus NRRL3357 (15) A. fumigatus A2293 (13)<br>A. gambiae (6) A. nidulans FSCS A4 (16) A. nigra ATCC 1015 (16)<br>C. abicans SCS314 (7) C. abicans WO-1 (7) C. dublinensis CD36 (7)<br>C. elegans (21) C. gatti VGII R265 (10) C. gatti WMZ76 (12)<br>C. immitis H5384. (12) C. immits R5 (11) C. neoformans var. gnubi H99 (10)<br>C. neoformans var. neoformans L2C21 (10) C. parapisolosis CDC317 (7)<br>C. posadasil C735 delta SOWap (11) D. melanogaster (30) D. retrio (21)<br>L. glabrata CS5 136 (10) H. cagaultum G168AR (12) H. capscialum NMr1 (12)<br>L. glabrata CS5 (10) S. capscialum G168AR (12) H. capscialum NMr1 (12) |
| ♦ X ···· ▼ ↓↓↓<br>Gene<br>Primary DBID                                          | <b>★ x ··· ▼</b> ↓↓↓<br>Gene<br>Systematic Name | ≎ x ···· Y IIII<br>Gene<br>Organism . Short Name | <b>★ ★ ··· ▼</b> Int<br>Gene<br>Standard Name | ≎ x ···· Y ຟຟ<br>Gene<br>Name | R. noregicus (22) S. cerevisiae (6) S. pombe (8) T. marneffel ATCC 18224 (16) U. maydis 521 (12) View homologues in other Mines:                                                                                                    |
| @ \$00000773                                                                    | @ YEL047C                                       | S. cerevisiae                                    | @ FRD1                                        | Fumarate ReDuctase            | FlyMine<br>D. melanogaster ≭                                                                                                    |

# 5. Import the *S. cerevisiae* synthetic lethal interaction genes into FungiDB for further analysis:

- Open the FungiDB homepage (http://fungidb.org/). Similar to part 2 of this exercise, in the **Search for Genes** box, open the **Annotation, curation and identifiers** section and click on Gene ID(s).
- Copy and paste all of the systematic *S. cerevisiae* gene names (YEL047C, YKL141W, etc.) from the downloaded list obtained in part 4 of this exercise. Hit **Get Answer.**
- To the right of the Gene Results table, click on the **Analyze Results** button. Select **Gene Ontology Enrichment** and run an enrichment for Biological Process. Are the results surprising? Remember that these *S. cerevisiae* genes have synthetic lethal interactions with mitochondrial genes. Do the results suggest any biological processes that, if disrupted, might possibly inhibit mitochondria-defective *C. glabrata* clinical isolates?
- Use the "Transform by Orthology" function to convert the *S. cerevisiae* genes into *C. glabrata* orthologs. These *C. glabrata* genes are predicted to have synthetic lethal interactions with *C. glabrata* mitochondrial genes.